# datom Softwareentwicklung

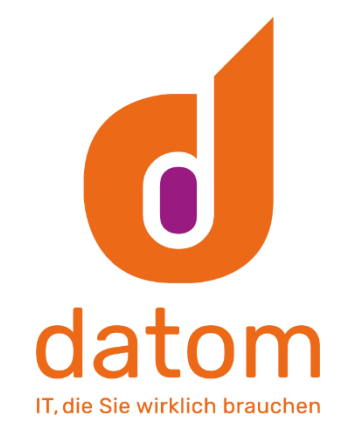

# Dokumentation: "CleverReach Connector"

Verfasser: Arne Stittrich Erstellt am: 25.02.2020

# 1. Inhalt

| 2                      | Einleitung       |                                                 |    |  |  |
|------------------------|------------------|-------------------------------------------------|----|--|--|
| 3                      | 3 Funktionsweise |                                                 |    |  |  |
| 4                      | Inst             | tallation                                       | 2  |  |  |
| 5                      | Flov             | WS                                              | 6  |  |  |
| 5.                     | 1                | Installation der Flows                          | 6  |  |  |
| 5.                     | 2                | CleverReach Update Synchronisation CleverReach  | 7  |  |  |
| 5.                     | 3                | CleverReach  Plugin Trigger UpdateReceiverState | 7  |  |  |
| 5.                     | 4                | CleverReach  Plugin Trigger LeadSync            | 7  |  |  |
| 5.                     | 5                | Flows für andere Benutzer freigeben             | 7  |  |  |
| 6                      | Kon              | nfiguration JSON                                | 8  |  |  |
| 7                      | Einr             | richtungsprozess                                | 9  |  |  |
| 8                      | Trig             | gger                                            | 10 |  |  |
| 8.1 Campaign           |                  |                                                 | 10 |  |  |
| 8.2 Kampagnenaktivität |                  | Kampagnenaktivität                              | 11 |  |  |
| 8.                     | 3                | Marketingliste                                  | 12 |  |  |
| 8.                     | 4                | Firma                                           | 14 |  |  |
| 8.                     | 5                | Kontakt                                         | 14 |  |  |
| 8.                     | 6                | Lead                                            |    |  |  |
| 9                      | Che              | eckliste in anderem Formular installieren       | 16 |  |  |
| 10                     | Ν                | Nachträgliche Empfänger-Synchronisation         |    |  |  |
| 1C                     | ).1              | Funktionsweise des Plugins                      |    |  |  |
| 10                     | ).2              | Konfiguration                                   | 21 |  |  |
|                        | 10.2             | 2.1 Felder                                      |    |  |  |
|                        | 10.2             | 2.2 datom•Konfiguration                         |    |  |  |
| 11                     | S                | Sonderfälle                                     | 24 |  |  |
| 12 Fehlerbehebung      |                  |                                                 |    |  |  |

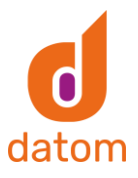

# 2. Einleitung

Der CleverReach Connector bildet eine Schnittstelle zwischen Microsoft Dynamics 365 Customer Engagement und dem Newsletter Anbieter CleverReach. Basierend auf Datensätzen wie Kampagnen, Marketinglisten oder Kampagnenaktivitäten werden Empfängerlisten automatisch in CleverReach erstellt. Voraussetzung dafür ist, dass in dem jeweiligen Datensatz die Synchronisation mit CleverReach aktiviert wurde und in dem entsprechenden Kontakt bzw. Lead der passende Newsletter ausgewählt wurde.

# 3. Funktionsweise

Wird eine Kampagne, Marketingliste oder Kampagnenaktivität im CRM mit CleverReach synchronisiert und in der Checkliste eine Art des Newsletters ausgewählt, wird im CleverReach eine neue Empfängerliste mit dem Namen des Datensatzes und den damit verknüpften Kontakten oder Leads, die den gleichen Newsletter-Typen ausgewählt haben, erstellt.

Sobald Änderungen an einem dieser Datensätze vorgenommen werden, wie z.B. das Hinzufügen oder Entfernen eines Kontaktes oder Änderungen innerhalb des Kontaktes, werden die Änderungen direkt ins CleverReach übertragen und die jeweiligen Empfängerlisten oder Kontakte aktualisiert.

# 4. Installation

Es sind mehrere PlugIns, welche auf den Entitäten "Marketingliste", "Kampagne" und "Kampagnenaktivität" laufen, dafür muss die "datom\_CleverReachInterface" Lösung und die "datom\_config" Lösung eingespielt werden. Zuerst muss die Lösung "datom\_config" eingespielt werden. Wenn alles konfiguriert wurde müssen nur noch die "SDK-Nachrichtenverarbeitungsschritte datom.Crm.CleverReach.Plugin.\*" aktiviert werden. Die Konfigurationsdaten können mit Hilfe der Excel-Tabelle automatisch in das System importiert werden. Dazu muss die Tabelle im Dynamics über Erweiterte "Einstellungen -> Datenverwaltung -> Importe -> Daten importieren" hochgeladen werden. Bei den Trennzeicheneinstellungen muss als Feldtrennzeichen "Semikolon ( ; )" und als Datentrennzeichen "keine" ausgewählt werden.

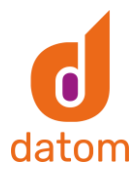

| -                                                                                                    | des Dateiuploads überprüfen                                                                                                    | 🕜 <u>H</u> ilfe |
|----------------------------------------------------------------------------------------------------|----------------------------------------------------------------------------------------------------|-----------------|
| Die folgenden Daten werd                                                                                      | len in Microsoft Dynamics 365 importiert:                                                                                                    |                 |
| <ul> <li>Eine Datei wurde hoo</li> </ul>                                                                      | hgeladen.                                                                                                    |                 |
| Dateiname                                                                                                    | Größe                                                                                                    |                 |
| datom_config.csv                                                                                              | 2 KB                                                                                                    |                 |
|                                                                                                    |                                                                                                    |                 |
|                                                                                                    |                                                                                                    |                 |
| Trennzeichenein                                                                                               | stellungen                                                                                                    |                 |
| Wählen Sie die Feld- und                                                                                      | Datentrennzeichen aus. Sind mehrere Dateien                                                                                                    |                 |
|                                                                                                    |                                                                                                    |                 |
| vorhanden, werden diese<br>angewendet.                                                                        | Trennzeichen auf alle zu importierenden Dateien                                                                                                    |                 |
| vorhanden, werden diese<br>angewendet.<br>Feldtrennzeichen:                                                   | Trennzeichen auf alle zu importierenden Dateien                                                                                                    |                 |
| vorhanden, werden diese<br>angewendet.<br>Feldtrennzeichen:<br>Datentrennzeichen:                             | Semikolon (;)                                                                                                    |                 |
| vorhanden, werden diese<br>angewendet.<br>Feldtrennzeichen:<br>Datentrennzeichen:                             | Trennzeichen auf alle zu importierenden Dateien           Semikolon (;)         Image: Compare the semicondext of the semicondext of the semico |                 |
| vorhanden, werden diese<br>angewendet.<br>Feldtrennzeichen:<br>Datentrennzeichen:<br>Z Erste Zeile enthält Sp | Trennzeichen auf alle zu importierenden Dateien          Semikolon (;)       Image: semikolon (;)         Keine       Image: semikolon (;)         altenüberschriften       Image: semikolon (;)                                                                                                    |                 |
| vorhanden, werden diese<br>angewendet.<br>Feldtrennzeichen:<br>Datentrennzeichen:<br>Z Erste Zeile enthält Sp | Trennzeichen auf alle zu importierenden Dateien          Semikolon (;)       V         Keine       V         altenüberschriften       V                                                                                                    |                 |
| vorhanden, werden diese<br>angewendet.<br>Feldtrennzeichen:<br>Datentrennzeichen:<br>Zrste Zeile enthält Sp   | Trennzeichen auf alle zu importierenden Dateien           Semikolon (;)         Image: semikolon (;)           Keine         Image: semikolon (;)           altenüberschriften         Image: semikolon (;)                                                                                                    |                 |
| vorhanden, werden diese<br>angewendet.<br>Feldtrennzeichen:<br>Datentrennzeichen:<br>I Erste Zeile enthält Sp | Trenzeichen auf alle zu importierenden Dateien           Semikolon (;)         Y           Keine         Y           altenüberschriften         Y                                                                                                    |                 |
| vorhanden, werden diese<br>angewendet.<br>Feldtrennzeichen:<br>Datentrennzeichen:<br>Z Erste Zeile enthält Sp | Trennzeichen auf alle zu importierenden Dateien          Semikolon (;)       Image: semikolon (;)         Keine       Image: semikolon (;)         Ikeine       Image: semikolon (;)         altenüberschriften       Image: semikolon (;)                                                                                                    |                 |
| vorhanden, werden diese<br>angewendet.<br>Feldtrennzeichen:<br>Datentrennzeichen:<br>Z Erste Zeile enthält Sp | Trennzeichen auf alle zu importierenden Dateien          Semikolan (;) <ul> <li>Keine</li> <li>Keine</li> <li>altenüberschriften</li> </ul>                                                                                                    |                 |

Alle weiteren Einstellungen können den Standardwert behalten.

Sollte der Import mit der Excel fehlschlagen, müssen die Datensätze fehlschlagen, müssen die untenstehenden Datensätze per Hand angelegt werden

Die Konfiguration geschieht in den Einstellungen  $\rightarrow$  Erweiterung über die datom-Konfiguration.

| Кеу                   | Parent      | Beschreibung                         |
|-----------------------|-------------|--------------------------------------|
| cleverreach           | -           | lst der Universalschlüssel und somit |
|                       |             | das oberste Element.                 |
| bouncestettings       | cleverreach | Das ist ein organisatorischer        |
|                       |             | Container für die Bounce-            |
|                       |             | Einstellungen zu CleverReach.        |
| connectiondata        | cleverreach | Das ist ein organisatorischer        |
|                       |             | Container für die Verbindungsdaten   |
|                       |             | zu CleverReach.                      |
| deletionsettings      | cleverreach | Das ist ein organisatorischer        |
|                       |             | Container für die Einstellung des    |
|                       |             | Löschverhaltens.                     |
| groupsetting          | cleverreach | Hierbei handelt es sich um einen     |
|                       |             | organisatorischen Container für die  |
|                       |             | Gruppeneinstellungen                 |
| licence               | cleverreach | Ohne eine Lizenz von der datom ist   |
|                       |             | das Modul nicht lauffähig.           |
| newslettertypsettings | cleverreach | Dieses Element ist ein               |
|                       |             | organisatorischer Container für      |
|                       |             | Konfiguration der Checkliste für die |
|                       |             | Newslettertypen.                     |

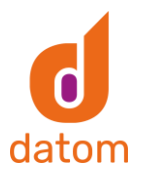

| plugintrigger                | cleverreach              | Das ist ein organisatorischer           |
|------------------------------|--------------------------|-----------------------------------------|
|                              |                          | Container für die Trigger der Plugins   |
|                              |                          | zu CleverReach.                         |
| transfersettings             | cleverreach              | Das folgende ist ein organisatorischer  |
|                              |                          | Container für die                       |
|                              |                          | Übertragungseinstellungen               |
| synchronization              | cleverreach              | Das ist ein organisatorischer           |
|                              |                          | Container für die Einstellungen der     |
|                              |                          | nachträglichen Synchronisierung von     |
|                              |                          | Empfängern aus dem Dynamics.            |
| disablecontact               | bouncesettings           | Gibt an, ob ein Kontakt nach einem      |
|                              |                          | bounce im CRM deaktiviert werden        |
|                              |                          | soll (true / false)                     |
| disableead                   | bouncesettings           | Gibt an, ob ein Lead nach einem         |
|                              |                          | bounce im CRM deaktiviert werden        |
|                              |                          | soll (true / false)                     |
| apiurl                       | connectiondata           | Das ist der Basis URL für die Rest API. |
|                              |                          | Wert:                                   |
|                              |                          | https://rest.cleverreach.com/           |
| accesstoken                  | connectiondata           | Token für Api-Zugriffe. Darf nicht      |
|                              |                          | handisch befullt werden und beim        |
|                              |                          | Anlegen muss die Verschlusselung        |
| refreebdete                  | o o o o o o ti o o do to | aktiviert werden.                       |
| refreshdate                  | connectiondata           | des Assesstekens in Sekunden eh         |
|                              |                          | Derf nicht händisch hofüllt worden      |
| rofrachtakan                 | Connectiondata           |                                         |
|                              | Connectionuata           |                                         |
|                              |                          | generieren. Darf nicht händisch         |
|                              |                          | befüllt werden                          |
| deletecampaign               | deletionsettings         | Sollen die Gruppen im CleverReach       |
|                              | dolotionoottingo         | gelöscht werden, wenn die               |
|                              |                          | zugehörigen Kampagnen im CRM            |
|                              |                          | gelöscht werden?                        |
|                              |                          | true = Gruppen werden gelöscht          |
|                              |                          | false = Gruppen bleiben bestehen        |
| deletedisablesynchronization | deletionsettings         | Sollen die CR Gruppe gelöscht           |
|                              |                          | werden, wenn das Feld ""Als Gruppe      |
|                              |                          | im CleverReach bereitstellen"" auf      |
|                              |                          | Nein geändert wird?                     |
|                              |                          | true = Gruppe wird gelöscht   false =   |
|                              |                          | Gruppe bleibt bestehen                  |

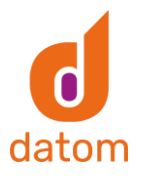

| deleteprotection    | deletionsettings   | Soll der Lösch-Schutz im                  |
|---------------------|--------------------|-------------------------------------------|
|                     |                    | CleverReach für die Gruppen, welche       |
|                     |                    | aus dem CRM Synchronisiert werden,        |
|                     |                    | aktiviert werden?                         |
|                     |                    | true = Lösch-Schutz aktiv   false =       |
|                     |                    | Lösch-Schutz deaktiviert                  |
| priority            | deletionsettings   | Welche Priorität hat der CR - Lösch-      |
|                     | dorotionoottinigo  | Schutz?                                   |
|                     |                    | 0 – die Sebeittstelle darf tretz Läseb    |
|                     |                    |                                           |
|                     |                    | Schutz loschen                            |
|                     |                    | i = die Schnittstelle darf bei aktiven    |
|                     |                    | Losch-Schutz nicht loschen (setzt         |
|                     |                    | ggf. ""Synchronisation deaktivieren""     |
|                     |                    | & ""Kampagnen löschen"" außer Kraft)      |
|                     |                    | 2 = die Schnittstelle darf nur löschen,   |
|                     |                    | wenn die Kampagne gelöscht wird           |
|                     |                    | und ""Kampagnen löschen""                 |
|                     |                    | eingestellt ist (setzt ggf.               |
|                     |                    | ""Synchronisation deaktivieren""          |
|                     |                    | außer Kraft)                              |
| aroupprefix         | aroupsettinas      | Dieses Präfix wird im CleverReach vor     |
| 9                   | 9 9 -              | den Kampagnen Namen eingefügt.            |
| typison             | newslettersettings | Hier wird eingestellt, welche Arten       |
|                     | noworoccorooccingo | von Newslettern es geben soll             |
| synclead            | nlugintrigger      | Dient dazu über den Syncl ead-Elow        |
| Synciedu            | plugintingger      | das Plugin zur Load-Synchronisation       |
|                     |                    | as rughtzur Leau-Synchionisation          |
| undetereceiveretete | plugiptrigger      | Diant dazu übar dan                       |
|                     | plugintinggel      | Liedata Dagaiwar State - Flaw dag Diveria |
|                     |                    | UpdateReceiverState-Flow das Plugin       |
|                     |                    | zur Erstellung der Emptangerstatus        |
|                     |                    | zu starten                                |
| entity              | transfersettings   | Hier wird eingestellt, ob Kunden,         |
|                     |                    | Firmen und/oder Leads an                  |
|                     |                    | CleverReach übertragen werden             |
|                     |                    | sollen.                                   |
| sublistcount        | synchronization    | Gibt an, wie viele Empfänger in den       |
|                     |                    | Sublisten sein sollen.                    |
|                     |                    | Standardwert = 500                        |
| updaterequestcount  | synchronization    | Gibt an, wie viele Update-Requests        |
|                     |                    | auf einmal gesendet werden sollen         |
|                     |                    | Standardwert = 500                        |

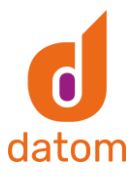

# 5. Flows

## Installation der Flows

Die Flows müssen auf der Seite "flow.microsoft.com" zu den eigenen Flows importiert werden.

Dazu geht man unter dem Reiter "Meine Flows" in der Menüleiste auf "Importieren" und lädt die .zip- Datei des jeweiligen Flows hoch. Anschließend wird bei der Importoption "Als neu erstellen" ausgewählt und bei den zugehörigen Ressourcen die Verbindung zum Common Data Service ausgewählt bzw. über den Button "Neu erstellen" eine neue Verbindung erstellt.

| Paketdetails<br>Von Demo CRM am 05.03.2020 erstellt. |                                |                                                            |                       |
|------------------------------------------------------|--------------------------------|------------------------------------------------------------|-----------------------|
| Name                                                 |                                |                                                            |                       |
| Update Synchronisation CleverReach CampaignActivity  |                                |                                                            |                       |
| Umgebung                                             |                                |                                                            |                       |
| datom GmbH Sandbox (datomgmbhsandbox)                |                                |                                                            |                       |
| Beschreibung                                         |                                |                                                            |                       |
| n/v                                                  |                                |                                                            |                       |
|                                                      |                                |                                                            |                       |
| Paketinhalt überprüfen                               |                                |                                                            |                       |
| Wählen Sie Ihre Importoptionen aus.                  |                                |                                                            |                       |
| NAME                                                 | RESSOURCENTYP                  | IMPORTEINRICHTUNG                                          | AKTION                |
| Update Synchronisation CleverReach CampaignActivity  | Flow                           | Als neu erstellen                                          | P                     |
|                                                      |                                |                                                            |                       |
| Zugehörige Ressourcen                                |                                |                                                            |                       |
| NAME                                                 | RESSOURCENTYP                  | IMPORTEINRICHTUNG                                          | AKTION                |
| democrm@datomgmbh.onmicrosoft.com                    | Common Data Service Verbindung | Beim Import auswählen<br>democrm@datomgmbh.onmicrosoft.com | ß                     |
|                                                      |                                |                                                            |                       |
|                                                      |                                |                                                            |                       |
|                                                      |                                |                                                            |                       |
|                                                      |                                |                                                            | Importionan           |
|                                                      |                                |                                                            | Importieren Abbrechen |

Nachdem auf den Button "Importieren" geklickt wurde, muss der Flow nur noch aktiviert werden.

| =              |                                    |      | 🖉 Bearbeiten 🔕 Freigeben 🖶 Speichern unter 💼 Löschen 🗈 Köpie senden 🛏 Als Vorlage übermitteln                                                                                                    | Exportieren V 🔄 Analytics 🕐 Aktivieren | 1 📮 Tipps zur Reparatur deaktivieren 😵    | Flowprüfung |
|----------------|------------------------------------|------|----------------------------------------------------------------------------------------------------|----------------------------------------|-------------------------------------------|-------------|
| ŵ              | Start                              |      | 🕐 Es besteht ein potenzielles Problem mit diesem Flow. Offnen Sie den (Flow-Checker), um weitere Details anzuzeigen.                                                                                                    |                                        | ×                                         |             |
| ۵              | Aktionselement                     | e 🖂  | $Flows \ > \  CleverReach \ Connector  \ - \ Update \ Synchronisation \ List$                                                                                                    |                                        |                                           |             |
| o,e            | Meine Flows                        |      | Details                                                                                                    | Bearb                                  | eiten Verbindungen Bea                    | beiten      |
| +              | Erstellen<br>Vorlagen              |      | Russ<br>[CleverReach Connector] - Update Synchronisation List                                                                                                    | Status<br>Aus                          | Common Data Service democrm@datomgmbh.onm | 0           |
| 6 <sup>0</sup> | Connectors                         |      | Beschreibung<br>Hiermit erstellen Sie eine oder mehrere Aktionen. die bei Auswahl von Datensätzen im Common Data Service-<br>Portal durchgeführt werden. Um diesen Flow in Common Data Service zu verwenden, wahlen Sie die an den | Erstellt<br>10. Feb., 14:08            | Besitzer Bea                              | beiten      |
| 0              | Daten<br>Oberwachen                | ~    | Flow zu sendenden Datensätze aus. wechseln Sie zur Befehlsleiste am oberen Bildschirmrand, wählen Sie<br>'Flows', und wählen Sie anschließend diesen Flow aus.                                                                     | Gelindert<br>10. Feb., 14:08<br>Typ    | DC Demo CRM                               |             |
| ~3             | Al Builder                         | ~    | Demo CRM                                                                                                    | Sofort<br>Plan<br>Pro Resultar-Plan    | Nur Benutzer ausführen Bea                | beiten      |
| ( <u>f</u> .)  | Process Advisor<br>(Vorschauversio | n) ~ |                                                                                                    | Pro antituden Fran                     | Ihr Flow wurde für niemanden freigegeben. |             |
| 3              | Projektmappen                      |      | Ausführungsverlauf über 28 Tage 📀                                                                                                    | 🕐 Alle Ausführu                        | ngen                                      |             |
|                | Informationen                      |      | Ihr Flow wurde noch nicht ausgeführt. Wählen Sie Run aus, um den Flow in Aktion zu sehen.                                                                                                    |                                        |                                           |             |
|                |                                    |      |                                                                                                    |                                        |                                           |             |
|                |                                    |      |                                                                                                    |                                        |                                           |             |

In dem Feld "Nur Benutzer ausführen" müssen alle Benutzer hinzugefügt werden, die den Flow benutzen sollen bzw. dürfen.

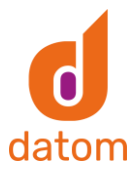

Jetzt kann der Flow in dem jeweiligen Datensatz über den "Flow"-Button ausgewählt und gestartet werden. Der Button befindet sich möglicherweise in manchen Datensätzen hinter der 3-Punkt-Schaltfläche.

# |CleverReach| Update Synchronisation CleverReach

Der "Update Synchronisation CleverReach"-Flow wird verwendet, wenn die Übertragung bzw. Aktualisierung aus dem CRM zu CleverReach fehlerhaft ablief.

Durch den Flow wird, unabhängig von einem Trigger in einem Feld, der gesamte Datensatz aus dem CRM zu CleverReach übertragen und die dortige Empfängerliste wird komplett aktualisiert.

Der Flow steht in drei Versionen zur Verfügung: für die Marketinglisten, die Kampagnen und die Kampagnenaktivitäten. In dem verwendeten Datensatz kann man den Flow manuell starten, indem man in dem Menü auf die drei Punkte klickt und dann unter dem Menü "Flow" den jeweiligen Flow auswählt.

# |CleverReach| Plugin Trigger UpdateReceiverState

Der "|CleverReach| Plugin Trigger UpdateReceiverState"- Flow startet in Intervallen ein Plugin, das alle neuen Events aus dem CleverReach im Dynamics anlegt und ggf. Empfänger, die sich abgemeldet haben oder einen Bounce hatten, im Dynamics deaktiviert.

Der Abstand zwischen den Durchläufen kann im Trigger des Flow bearbeitet werden und beträgt standardmäßig 1 Stunde.

Der Flow muss nicht selbst installiert werden, da er in der datom\_CleverReachInterface-Lösung enthalten ist.

Nachdem die Lösung installiert wurde, sollte man in dem Flow überprüfen ob die Verbindung mit dem Common Data Service hergestellt werden konnte und gegebenenfalls diese selbst herstellen.

# |CleverReach| Plugin Trigger LeadSync

Der "|CleverReach| Plugin Trigger LeadSync"- Flow startet in Intervallen ein Plugin, das alle neuen aktiven Empfänger aus dem Cleverreach ins Dynamics überträgt.

Der Abstand zwischen den Durchläufen kann im Trigger des Flow bearbeitet werden und beträgt standardmäßig 1 Stunde.

Der Flow muss nicht selbst installiert werden, da er in der datom\_CleverReachInterface-Lösung enthalten ist.

Nachdem die Lösung installiert wurde, sollte man in dem Flow überprüfen ob die Verbindung mit dem Common Data Service hergestellt werden konnte und gegebenenfalls diese selbst herstellen.

# Flows für andere Benutzer freigeben

Damit die Flows auch von anderen Benutzern aus dem CRM gestartet werden können, müssen diese für die jeweiligen Benutzer freigegeben werden. Um einem anderen Nutzer

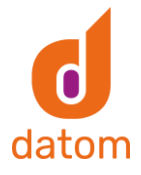

einen Flow freizugeben, klickt man in der Übersicht des Flows auf den Button "Bearbeiten" in dem Feld "Nur Benutzer ausführen". Hier kann der Flow dann für die gewünschten Personen bzw. Gruppen freigegeben werden.

Die Flows "Create ReceiverState", "Update ReceiverState", "CleverReachToLead" und "CleverReachToCrm" laufen global für das ganze System und müssen nicht für jeden Nutzer freigegeben werden. Lediglich die drei "Update Synchronisation"-Flows müssen für jeden einzeln freigegeben werden, damit sie ausgeführt werden können.

| Berechti                                                              | gungen                                                                | nur zui                                                         | r <mark>Au</mark> sfüł                                   | nrung                                         | verv                                      | valte                              | en                    |      | × |  |
|-----------------------------------------------------------------------|-----------------------------------------------------------------------|-----------------------------------------------------------------|----------------------------------------------------------|-----------------------------------------------|-------------------------------------------|------------------------------------|-----------------------|------|---|--|
| <b>Benutzer oc</b><br>Ermöglicher<br>Ergebnisse a                     | <b>ler Gruppe</b><br>Sie weitere<br>Inzuzeigen,                       | n einlader<br>en Persone<br>aber kein                           | ۱<br>en, diesen<br>erlei Bearb                           | Flow au<br>eitung (                           | szuführ<br>durchzu                        | ren ur<br>uführe                   | nd die<br>en.         |      |   |  |
| Geben Sie                                                             | e Namen, E                                                            | -Mail-Ad                                                        | lressen od                                               | er Beni                                       | utzergr                                   | uppe                               | en ein.               |      |   |  |
| <b>Zurzeit freig</b><br>Dieser Flow<br>hinzu, deren                   | <b>jegeben fü</b><br>wurde für k<br>Name dan                          | r<br>einen Ber<br>n hier ang                                    | utzer freig<br>Jezeigt wird                              | egeben<br>d.                                  | . Füger                                   | n Sie e                            | eine Pei              | rson |   |  |
| Verwendete<br>Über diese \<br>Ausführung<br>Verbindung<br>außerhalb d | Verbindung<br>/erbindung<br>szugriff auf<br>angeben, h<br>ieses Flows | <b>gen</b><br>en wird de<br>diesen Flo<br>aben Ben<br>keinen Zu | en aufgefül<br>w gewährt<br>utzer, die c<br>ugriff auf d | hrten Be<br>t. Soferr<br>len Flow<br>iese Ver | nutzer<br>i sie kei<br>/ nur au<br>bindun | n rein<br>ine ei<br>usfühi<br>gen. | er<br>gene<br>ren dür | fen, |   |  |
| 0)))                                                                  | Common I<br>Benutzer, d<br>diesen Con                                 | Data Serv<br>ie den Flo<br>nector ihr                           | ice<br>w nur ausf<br>e eigene V                          | ühren d<br>erbindu                            | ürfen, i<br>ng ang                        | müsse<br>eben.                     | en für                |      |   |  |
| Von Benu                                                              | tzern angeg                                                           | geben, die                                                      | den Flow                                                 | nur aus                                       | führen                                    | dürfe                              | n                     | •    |   |  |
| Speich                                                                | ern                                                                   | Abbr                                                            | echen                                                    |                                               |                                           |                                    |                       |      |   |  |

Die Benutzer können den Flow nur ausführen, aber keine Änderungen an ihm vornehmen.

# 6. Konfiguration JSON

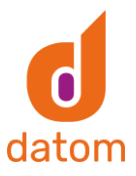

#### Beispiel für JSON:

[{"id":0,"state":0,"description":"Information","modifiedby":"","modifiedon":"","position":1}, {"id":1,"state":0,"description":"Werbung und Spiele","modifiedby":"","modifiedon":"","position":0}]

Erklärung der einzelnen Attribute:

| ld:          | Eineindeutiger Bezeichner für den Newsletter-Typen vom Datentyp Integer        |
|--------------|--------------------------------------------------------------------------------|
| State:       | Der Status gibt an, ob der Radiobutton nicht ausgewählt wurde (0), ob er ein   |
|              | grünes Häkchen hat (1) oder ein rotes Kreuz (2). Der Standardwert ist 0.       |
|              | Hierbei handelt es sich ebenfalls um einen Integer.                            |
| Description: | Gibt die sichtbare Beschriftung des Newsletters an.                            |
| Modifiedby:  | Dieses Feld kann leer bleiben, da es nur für die weitere Verarbeitung          |
|              | notwendig ist.                                                                 |
| Modifiedon:  | Dieses Feld kann auch leer bleiben, da es ebenfalls nur für die weitere        |
|              | Verarbeitung notwendig ist.                                                    |
| Position:    | Gibt an, an welcher Position in der Checkliste sicher der jeweilige Newsletter |
|              | befinden soll. Der Wert wird als Int von 0 hochgezählt.                        |

# 7. Einrichtungsprozess

Um das Dynamics mit CleverReach zu verbinden, muss man in der CleverReachInterface-Lösung auf "Konfiguration" klicken und dort den Einrichtungsprozess starten.

| Datel Speichern und                      | schleiben 🤮 🖷 Abhängigkeiten anzeigen   🍇 Lösung exportieren   👹 Übersetzungen =   🙆 Alle Anpassungen veröffentlichen 🐁 Aktionen +                                                                                                    | 🕑 Hite - |  |  |  |  |  |
|------------------------------------------|----------------------------------------------------------------------------------------------------|----------|--|--|--|--|--|
| Lösung: datom_CleverRes<br>Configuration | disterface                                                                                                    |          |  |  |  |  |  |
| Lösung datom_CleverReachInterf           |                                                                                                    |          |  |  |  |  |  |
| 🐉 Informationen 🚊                        |                                                                                                    |          |  |  |  |  |  |
| C Konfiguration                          | Um den datom-CleverReach Connector nutzen zu können, müssen Sie diesen mit CleverReach verbinden. Dazu klicken Sie bitte auf den Button "Einrichtungsprozess starten"                                                                                                    |          |  |  |  |  |  |
| Komponenten                              |                                                                                                    |          |  |  |  |  |  |
| > 🗟 Entitäten                            | To use our datom CleverReach Connector, you have to connect it to CleverReach. To do this, please click on the button "Start setup process".                                                                                                    |          |  |  |  |  |  |
| Optionssätze                             |                                                                                                    |          |  |  |  |  |  |
| Clienterweiterungen                      | Einrichtungsprozess starten/ Start setup process                                                                                                    |          |  |  |  |  |  |
| Webressourcen                            |                                                                                                    |          |  |  |  |  |  |
| 5. Prozesse                              |                                                                                                    |          |  |  |  |  |  |
| SDC Nachrichtenuerarb                    |                                                                                                    |          |  |  |  |  |  |
| Dienstendounkte                          |                                                                                                    |          |  |  |  |  |  |
| Dashboards                               | La Carte Carte Car |          |  |  |  |  |  |

Anschließend muss man sich bei CleverReach einloggen bzw. einen neuen Account erstellen.

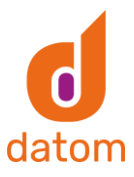

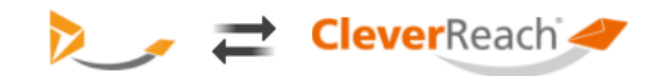

# Einfach datom•CleverReachConnector-Daten übertragen und kostenfrei mit CleverReach<sup>®</sup> starten:

Jetzt CleverReach<sup>®</sup> Account erstellen & verbinden!

Mit meinem CleverReach® Account einloggen & verbinden

datom•CleverReachConnector benötigt Zugriff auf Ihren CleverReach Account ()

Für die Verbindung wird automatisch ein CleverReach<sup>®</sup>-Account erstellt und Ihre hier eingetragenen Daten für die Einrichtung übermittelt. Den kostenfreien Account stellen wir Ihnen zur Verfügung, wenn wir Ihnen im Gegenzug regelmäßig per E-Mail Account-Reports, News & Produktinformationen zusenden dürfen. Die CleverReach GmbH & Co. KG wird Ihre Daten ausschließlich für den zuvor genannten Zweck verwenden und nicht an Dritte weitergegeben. Sie können den Versand in jeder Versandmail abbestellen oder der Speicherung Ihrer Daten per E-Mail an info@cleverreach.com widersprechen und Ihre Daten jederzeit löschen, sofern der Löschung keine gesetzlichen Aufbewahrungspflichten entgegenstehen. Durch Absenden der von Ihnen eingegebenen Daten willigen Sie in die Datenverarbeitung ein und bestätigen unsere Datenschutzerklärung.CleverReach<sup>®</sup> übernimmt keine Haftung oder Verantwortung für die Nutzurg von Apps Dritter.

Andere Daten für die Account-Erstellung verwenden

Nach einer erfolgreichen Anmeldung werden in den Konfigrurationsfeldern "accesstoken", "refreshdate" und "refreshtoken" automatisch die Konfigurationswerte gesetzt.

### 8. Trigger

### Campaign

#### Erstellen einer Kampagne

Trigger:Eine Kampagne, die mit CR synchronisiert wird, wird neu erstellt.Ergebnis:Empfängerliste mit Empfängern wurde in CR erstellt.

#### Änderung der Auswahl in der Checkliste

Trigger:Die Auswahl des Newsletters in der Checkliste wird geändert.Ergebnis:Empfänger, die den jeweiligen Newsletter akzeptiert haben, werden zu der<br/>Empfängerliste hinzugefügt und Empfänger, die den Newsletter nicht<br/>akzeptiert haben, werden aus der Empfängerliste in CleverReach entfernt.

#### Änderung in dem Feld "Mit CleverReach synchronisieren"

Trigger: Der Wert des Feldes wird auf "Ja" oder "Nein" geändert.
Ergebnis: Bei "Ja" wird eine Empfängerliste mit Empfängern basierend auf der Kampagne in CR erstellt. Bei "Nein" wird die bereits erstellte Empfängerliste mit den Empfängern aus CR gelöscht.

Änderung in dem Feld "Name"

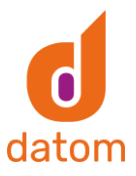

| Trigger: | Der Name | der Kam | ipagne wir | d geändert. |  |
|----------|----------|---------|------------|-------------|--|
|          |          | . –     | C ·· · · · |             |  |

Ergebnis: Der Name der Empfängerliste wird in CR aktualisiert.

#### Änderung an dem Status der Kampagne

Trigger: Die Kampagne wird aktiviert bzw. deaktiviert.

Ergebnis: Wenn die Kampagne deaktiviert wird, wird das Feld "Mit CleverReach synchronisieren" automatisch auf "Nein" gesetzt. Wird die Kampagne wiederrum aktiviert und das Feld "Mit CleverReach synchronisieren" hat den Wert "Ja", wird die Kampagne als Empfängerliste in CR übertragen.

Besonderheit: Die Ausführung erfolgt synchron und somit kann es ein bisschen länger dauern.

#### Löschen der Kampagne

Trigger: Die Kampagne wird im CRM gelöscht.

Ergebnis: Die Empfängerliste in CR wird zusammen mit den Empfängern entfernt.

#### Entfernen eines Leads oder einer Marketingliste

Trigger: Ein Lead oder eine Marketingliste wird aus der Kampagne entfernt.Ergebnis: Leads bzw. Kontakte aus Marketinglisten werden in aus der Empfängerliste entfernt.

#### Hinzufügen eines Leads oder einer Marketingliste

Trigger:Ein Lead oder eine Marketingliste wird zu der Kampagne hinzugefügt.Ergebnis:Leads bzw. Kontakte aus Marketinglisten, die den passenden Newsletter<br/>abonniert haben, werden in zu der Empfängerliste hinzugefügt.

### Kampagnenaktivität

#### Erstellen einer Kampagnenaktivität

Trigger: Eine Kampagnenaktivität, die mit CR synchronisiert wird, wird neu erstellt.

Ergebnis: Empfängerliste mit Empfängern wurde in CR erstellt.

### Änderung der Auswahl in der Checkliste

Trigger:Die Auswahl des Newsletters in der Checkliste wird geändert.Ergebnis:Empfänger, die den jeweiligen Newsletter akzeptiert haben, werden zu der<br/>Empfängerliste hinzugefügt und Empfänger, die den Newsletter nicht<br/>akzeptiert haben, werden aus der Empfängerliste in CleverReach entfernt.

Änderung in dem Feld "Mit CleverReach synchronisieren"

Trigger: Der Wert des Feldes wird auf "Ja" oder "Nein" geändert.

Ergebnis: Bei "Ja" wird eine Empfängerliste mit Empfängern basierend auf der Kampagnenaktivität in CR erstellt. Bei "Nein" wird die bereits erstellte Empfängerliste mit den Empfängern aus CR gelöscht.

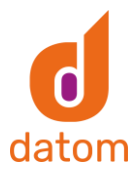

| <u>Änderung an</u><br>Trigger:<br>Ergebnis:    | dem Status der Kampagnenaktivität<br>Die Kampagnenaktivität wird aktiviert bzw. deaktiviert.<br>Wenn die Kampagnenaktivität deaktiviert wird, wird das Feld "Mit<br>CleverReach synchronisieren" automatisch auf "Nein" gesetzt. Wird die<br>Kampagnenaktivität wiederrum aktiviert und das Feld "Mit CleverReach<br>synchronisieren" hat den Wert "Ja", wird die Kampagnenaktivität als<br>Empfängerliste in CR übertragen. |
|------------------------------------------------|----------------------------------------------------------------------------------------------------|
| Besonderheit                                   | : Die Ausführung erfolgt synchron und somit kann es ein bisschen länger<br>dauern.                                                                                                    |
| <u>Änderung der</u><br>Trigger:<br>Ergebnis:   | <u>r Beschreibung der Kampagnenaktivität</u><br>Die Beschreibung der Kampagnenaktivität wird geändert.<br>Die Beschreibung wird ebenfalls in der Empfängerliste in CR aktualisiert.                                                                                                    |
| <u>Änderung des</u><br>Trigger:<br>Ergebnis:   | <u>s Betreffs der Kampagnenaktivität</u><br>Der Betreff der Kampagnenaktivität wird geändert.<br>Der Name der Empfängerliste wird ebenfalls in CR aktualisiert.                                                                                                    |
| <u>Löschen der H</u><br>Trigger:<br>Ergebnis:  | <u>Kampagnenaktivität</u><br>Die Kampagnenaktivität wird im CRM gelöscht.<br>Die Empfängerliste in CR wird zusammen mit den Empfängern entfernt.                                                                                                    |
| <u>Entfernen ein</u><br>Trigger:<br>Ergebnis:  | <u>es Kontakts oder einer Marketingliste</u><br>Ein Lead oder eine Marketingliste wird aus der Kampagnenaktivität entfernt.<br>Leads bzw. Kontakte aus Marketinglisten werden in aus der Empfängerliste<br>entfernt.                                                                                                    |
| <u>Hinzufügen e</u><br>Trigger:                | <u>ines Kontakts oder einer Marketingliste</u><br>Ein Lead oder eine Marketingliste wird zu der Kampagnenaktivität<br>hinzugefügt.                                                                                                    |
| Ergebnis:                                      | Leads bzw. Kontakte aus Marketinglisten, die den passenden Newsletter<br>abonniert haben, werden in zu der Empfängerliste hinzugefügt.                                                                                                    |
| Marketingl                                     | iste                                                                                                    |
| <u>Erstellen eine</u><br>Trigger:<br>Ergebnis: | <u>r Marketingliste</u><br>Eine Marketingliste, die mit CR synchronisiert wird, wird neu erstellt.<br>Empfängerliste mit Empfängern wurde in CR erstellt.                                                                                                    |
| <u>Änderung der</u><br>Trigger:<br>Ergebnis:   | <u>Auswahl in der Checkliste</u><br>Die Auswahl des Newsletters in der Checkliste wird geändert.<br>Empfänger, die den jeweiligen Newsletter akzeptiert haben, werden zu der<br>Empfängerliste hinzugefügt und Empfänger, die den Newsletter nicht                                                                                                    |

akzeptiert haben, werden aus der Empfängerliste in CleverReach entfernt.

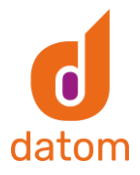

#### Änderung in dem Feld "Mit CleverReach synchronisieren"

Trigger: Der Wert des Feldes wird auf "Ja" oder "Nein" geändert.
Ergebnis: Bei "Ja" wird eine Empfängerliste mit Empfängern basierend auf der Kampagnenaktivität in CR erstellt. Bei "Nein" wird die bereits erstellte Empfängerliste mit den Empfängern aus CR gelöscht.

#### Änderung an dem Status der Marketingliste

Trigger: Die Marketingliste wird aktiviert bzw. deaktiviert.

Ergebnis: Wenn die Marketingliste deaktiviert wird, wird das Feld "Mit CleverReach synchronisieren" automatisch auf "Nein" gesetzt. Wird die Marketingliste wiederrum aktiviert und das Feld "Mit CleverReach synchronisieren" hat den Wert "Ja", wird die Marketingliste als Empfängerliste in CR übertragen.

Besonderheit: Die Ausführung erfolgt synchron und somit kann es ein bisschen länger dauern.

#### Änderung des Namens der Marketingliste

- Trigger: Der Name der Marketingliste wird geändert.
- Ergebnis: Der Name der Empfängerliste in CR wird ebenfalls aktualisiert.

#### Änderung der Abfrage einer dynamischen Marketingliste

- Trigger:Die Änderung der Abfrage, welche Kontakte zu der Marketingliste<br/>hinzugefügt werden sollen, wird in einer dynamischen Liste geändert.Ergebnis:Kontakte, die dadurch neu hinzugefügt werden und den jeweiligen
- Newsletter akzeptiert haben, werden in die Empfängerliste in CR übertragen. Werden durch die neue Abfrage Kontakte aus der Marketingliste entfernt, werden diese auch aus der Empfängerliste in CR entfernt.

#### Löschen der Marketingliste

Trigger: Die Marketingliste wird im CRM gelöscht.

Ergebnis: Die Marketingliste in CR wird zusammen mit den Empfängern entfernt.

#### Entfernen eines Kontakts mit Hilfe der Suche

Trigger:Ein Kontakt wird mit Hilfe der Suche aus der Marketingliste entfernt.Ergebnis:Der Kontakt wird aus der Empfängerliste in CR entfernt.

#### Hinzufügen eines Kontakts mit Hilfe der Suche

Trigger:Ein Kontakt wird mit Hilfe der Suche zu der Marketingliste hinzugefügt.Ergebnis:Der Kontakt wird zu der Empfängerliste in CR hinzugefügt.

#### Entfernen eines Kontakts mit Hilfe der erweiterten Suche

- Trigger: Ein Kontakt wird mit Hilfe der erweiterten Suche aus der Marketingliste entfernt.
- Ergebnis: Der Kontakt wird aus der Empfängerliste in CR entfernt.

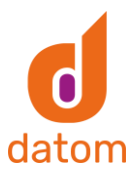

#### Hinzufügen eines Kontakts mit Hilfe der erweiterten Suche

| Trigger: | Ein Kontakt wird mit Hilfe der erweiterten Suche zu der Marketingliste |
|----------|------------------------------------------------------------------------|
|          | hinzugefügt.                                                           |

Ergebnis: Der Kontakt wird zu der Empfängerliste in CR hinzugefügt.

### Firma

#### Änderung des Namens der Firma

| Trigger:  | Der Name der Firma wird geändert.                     |
|-----------|-------------------------------------------------------|
| Ergebnis: | Der Name der Firma in CR wird ebenfalls aktualisiert. |

#### Änderung des primären Kontakts der Firma

| Trigger:  | Der primäre Kontakt einer Firma wird geändert.                      |
|-----------|---------------------------------------------------------------------|
| Ergebnis: | Der Empfänger in den betroffenen Empfängerlisten wird aktualisiert. |

#### Änderung an dem Status der Firma

| Trigger:  | Die Firma wird aktiviert/deaktiviert.                                    |
|-----------|--------------------------------------------------------------------------|
| Ergebnis: | Wird die Firma deaktiviert, wird der primäre Kontakt der Firma aus allen |
|           | verknüpften Empfängerlisten entfernt.                                    |

#### Löschen der Firma

| Trigger:  | Die Firma wird im CRM gelöscht.                                             |
|-----------|-----------------------------------------------------------------------------|
| Ergebnis: | Der primäre Kontakt der Firma wird aus allen verknüpften Empfängerlisten in |
|           | CR entfernt.                                                                |

### Kontakt

### Erstellen eines Kontakts

Trigger: Ein neuer Kontakt wird im CRM erstellt und trifft auf die Abfrage in einer dynamischen Liste zu.

Ergebnis: Der Kontakt wird als neuer Empfänger zu der jeweiligen Empfängerliste hinzugefügt.

#### Änderung der Auswahl in der Checkliste

Trigger:Die Auswahl des Newsletters in der Checkliste wird geändert.Ergebnis:Der Kontakt wird in CR in einer Empfängerliste hinzugefügt bzw. entfernt.

#### Änderung der E-Mail-Adresse des Kontakts

Trigger: Die E-Mail-Adresse eines Kontakts wird im CRM geändert.

Ergebnis: Die E-Mail-Adresse, die in der Empfängerliste in CR hinterlegt wurde, wird ebenfalls aktualisiert.

#### Änderung der Anrede eines Kontakts

Trigger:Die Anrede eines Kontakts wird im CRM geändert.Ergebnis:Die Anrede des Empfängers in der Empfängerliste in CR wird aktualisiert.

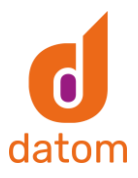

### Änderung der Firma eines Kontakts

| Trigger:<br>Ergebnis:                          | Die Firma eines Kontakts wird im CRM geändert.<br>Die Firma des Empfängers in der Empfängerliste in CR wird aktualisiert.                                                                                 |
|------------------------------------------------|----------------------------------------------------------------------------------------------------|
| <u>Änderung de</u><br>Trigger:<br>Ergebnis:    | <u>s Nachnamens bzw. Vornamens eines Kontaktes</u><br>Der Vor- bzw. Nachname des Kontaktes wird im CRM geändert.<br>Der Vor- bzw. Nachname des Empfängers wird in CR aktualisiert.                        |
| <u>Änderung an</u><br>Trigger:<br>Ergebnis:    | <u>dem Status des Kontakts</u><br>Der Kontakt wird aktiviert/deaktiviert.<br>Wird der Kontakt deaktiviert, wird der Kontakt aus allen verknüpften<br>Empfängerlisten entfernt.                            |
| <u>Löschen eine</u><br>Trigger:<br>Ergebnis:   | <u>es Kontaktes</u><br>Ein Kontakt wird im CRM gelöscht<br>Der Empfänger in CR wird aus allen Empfängerlisten gelöscht, in denen er<br>hinterlegt wurde.                                                  |
| Lead                                           |                                                                                                    |
| <u>Erstellen eine</u><br>Trigger:<br>Ergebnis: | <u>es Leads</u><br>Ein neuer Lead wird im CRM erstellt und trifft auf die Abfrage in einer<br>dynamischen Liste zu.<br>Der Lead wird als neuer Empfänger zu der jeweiligen Empfängerliste<br>hinzugefügt. |
| <u>Änderung de</u><br>Trigger:<br>Ergebnis:    | <u>r Auswahl in der Checkliste</u><br>Die Auswahl des Newsletters in der Checkliste wird geändert.<br>Der Lead wird in CR in einer Empfängerliste hinzugefügt bzw. entfernt.                              |
| <u>Änderung de</u><br>Trigger:<br>Ergebnis:    | <u>r E-Mail-Adresse des Leads</u><br>Die E-Mail-Adresse eines Leads wird im CRM geändert.<br>Die E-Mail-Adresse, die in der Empfängerliste in CR hinterlegt wurde, wird<br>ebenfalls aktualisiert.        |
| <u>Änderung de</u><br>Trigger:<br>Ergebnis:    | <u>r Anrede eines Leads</u><br>Die Anrede eines Leads wird im CRM geändert.<br>Die Anrede des Empfängers in der Empfängerliste in CR wird aktualisiert.                                                   |
| <u>Änderung de</u><br>Trigger:<br>Ergebnis:    | <u>s Firmennamens eines Leads</u><br>Der Firmennamen eines Leads wird im CRM geändert.<br>Der Firmennamen des Empfängers in der Empfängerliste in CR wird<br>aktualisiert.                                |

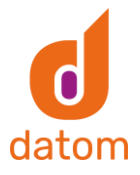

#### Änderung des Nachnamens bzw. Vornamens eines Leads

| Trigger:  | Der Vor- bzw. Nachname des Kontaktes wird im CRM geändert.     |
|-----------|----------------------------------------------------------------|
| Ergebnis: | Der Vor- bzw. Nachname des Empfängers wird in CR aktualisiert. |

#### Änderung an dem Status des Leads

| Trigger:  | Der Lead wird aktiviert/deaktiviert.                              |
|-----------|-------------------------------------------------------------------|
| Ergebnis: | Wird der Kontakt deaktiviert, wird der Lead aus allen verknüpften |
|           | Empfängerlisten entfernt.                                         |

#### Löschen eines Leads

| Trigger:  | Ein Lead wird im CRM gelöscht                                            |
|-----------|--------------------------------------------------------------------------|
| Ergebnis: | Der Empfänger in CR wird aus allen Empfängerlisten gelöscht, in denen er |
|           | hinterlegt wurde.                                                        |

# 9. Checkliste in anderem Formular installieren

Um die Checkliste in eigenen Formularen nutzen zu können, muss das Feld "CleverRechConnector Data" in das jeweilige Formular integriert werden. Anschließend ist es erforderlich die Sichtbarkeit des Feldes durch das Entfernen des Hakens bei "Standardmäßig sichtbar" zu ändern.

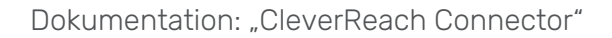

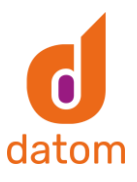

| Cie Eigenschaften dieses Felds ändern.     ? ×                                                                          |
|----------------------------------------------------------------------------------------------------|
| Anzeige Formatierung Details Ereignisse Geschäftsregeln Steuerelemente                                                  |
| Geben Sie die Bezeichnung dieses Felds in Formularen an.<br>Bezeichnung * CleverReachConnector Data                     |
| Verbalten des Felds                                                                                                    |
| Verhalten auf Feldebene angeben                                                                                         |
| Geben Sie an, ob dieses Feld im Formular gesperrt werden soll.                                                          |
| Sichtbarkeit<br>Dient zum Angeben der Standardsichtbarkeit für dieses Steuerelement.<br>Standardmäßig sichtbar          |
| Verfügbarkeit<br>Geben Sie die standardmäßige Verfügbarkeit dieses Felds auf dem Telefon an.<br>🗹 Verfügbar auf Telefon |
|                                                                                                    |

Anschließend muss die Webressource in das Formular integriert werden. Dafür muss nach "datom\_/CRM/Form/cleverrechconnector/checklist.html" gesucht werden. Diese muss an gewünschter Stelle eingefügt werden. Anschließend muss der Webressource ein Name

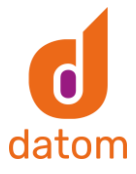

und eine Bezeichnung gegeben werden.

| UVVEbressource | b                         |                                                                | <b>1</b>                                  | Ö                                  |                                        | ©=<br>©=    | Y    |                                    |
|----------------|---------------------------|----------------------------------------------------------------|-------------------------------------------|------------------------------------|----------------------------------------|-------------|------|------------------------------------|
| ©≡ Zeitachse   | Webre<br>Dient zum        | <b>SSOUI'CE</b><br>Hinzufügen e                                | hinzufü                                   | gen<br>nen Webres                  | source zum Fe                          | ormular.    | ? X  | Verkaufscha                        |
|                | Allgemein                 | Formatierung                                                   | Abhängigkeit                              | en                                 |                                        |             |      | •                                  |
|                | Webre                     | essource                                                       | datom                                     | _/CRM/Form                         | n/cleverreachd                         | connector/c |      |                                    |
|                | Feldna<br>Name<br>Bezeict | ame und -eige<br>* WebRe<br>nnung* Check<br>schriftung auf der | enschaften                                | st                                 |                                        |             |      | Assistent                          |
|                | − Sichtb                  | parkeit ————<br>Indardmäßig sicht<br>r mobile Nutzung          | ibar<br>aktivieren                        | \$                                 |                                        |             |      |                                    |
|                |                           | essourceneige<br>erdefinierte<br>eter(daten)                   | nschaften —                               |                                    |                                        |             |      | KUNDENDI<br>Unternehm<br>Firmenpar |
|                |                           | Frameübergre<br>Datensatzobje                                  | ifendes Skripting e<br>kt-Typcode u. eine | einschränken, w<br>deut. Bezeichne | enn unterstützt.<br>r als Parameter ül | bergeben    |      | ▼ Firmennar                        |
|                |                           |                                                                |                                           |                                    |                                        | OK Abbre    | chen | AKTUELLE                           |

Unter dem Reiter Formatierung muss anschließend "Eine Spalte" ausgewählt werden, die Anzahl der Zeilen muss auf 12 gestellt werden und der Haken bei "Rahmen anzeigen" muss entfernt werden.

| Dian Maniatian tinta Education |                                 | er is des an ACI Structure Parti | H    |
|--------------------------------|---------------------------------|----------------------------------|------|
| Webressource hi                | nzufügen                        | ?                                | ×    |
| Dient zum Hinzufügen einer     | vorhandenen Webressour          | ce zum Formular.                 |      |
|                                |                                 |                                  |      |
| Zwei Spalten                   |                                 |                                  | ^    |
| Drei Spalten                   |                                 |                                  | - 81 |
|                                |                                 |                                  | - 85 |
| Vier Spalten                   |                                 |                                  | - 18 |
|                                |                                 |                                  | - 10 |
| Zeilenlayout                   |                                 |                                  | - 88 |
| Wählen Sie die Anzahl der Ze   | len für das Steuerelement aus.  |                                  | - 10 |
| Anzahl der Zeilen 12           |                                 |                                  | - 10 |
| Automatisch erweitern, un      | n den verfügbaren Bereich auszu | füllen                           | - 88 |
| Bildlauf                       |                                 |                                  | - 88 |
| Wählen Sie den Bildlau         | ftvp für den IFRAMF aus.        |                                  | - 10 |
| Bildlauf                       | ch Bedarf                       | •                                | - 10 |
|                                |                                 |                                  | - 10 |
| Rahmen                         |                                 |                                  | - 10 |
| Geben Sie an, ob ein Ra        | ahmen angezeigt wird.           |                                  | - 10 |
| Rahmen anzeigen                | 5 5                             |                                  | - 10 |
|                                |                                 |                                  | -    |
|                                |                                 |                                  |      |
|                                |                                 |                                  |      |

Danach muss in den Fomulareigenschaften die Webressource

"datom\_/CRM/Form/js/CrmClassExtensions.js" in der Foumlarbibliothek und im Ereignishandler in das "OnLoad"-Event des Fomulars hinzugefügt werden. Der Haken bei "Ausführungskontext als erster als ersten Parameter übergeben" muss gesetzt werden und als Funktion muss "ibtrng.fomevents.onload" eingegeben werden.

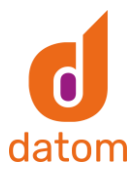

| Steuerelement   | Formular               | ~                                    |           |
|-----------------|------------------------|--------------------------------------|-----------|
| Ereignis        | OnLoad                 |                                      |           |
| +   🖹           | 📤   🐥   🐼   🕻          | 3                                    |           |
| Bibliothek      |                        | Funktion                             | Aktiviert |
| datom_/CRM/Fo   | orm/js/CrmClassExtensi | ibtrng.formevents.onload             | Ja        |
| Sales/ClientCom | mon/Sales_ClientCom    | Sales.DocumentsTabController.shouldS | Ja        |
|                 |                        |                                      | 1         |

Anschließend muss in dem Startmenü auf "Veröffentlichen" geklickt werden.

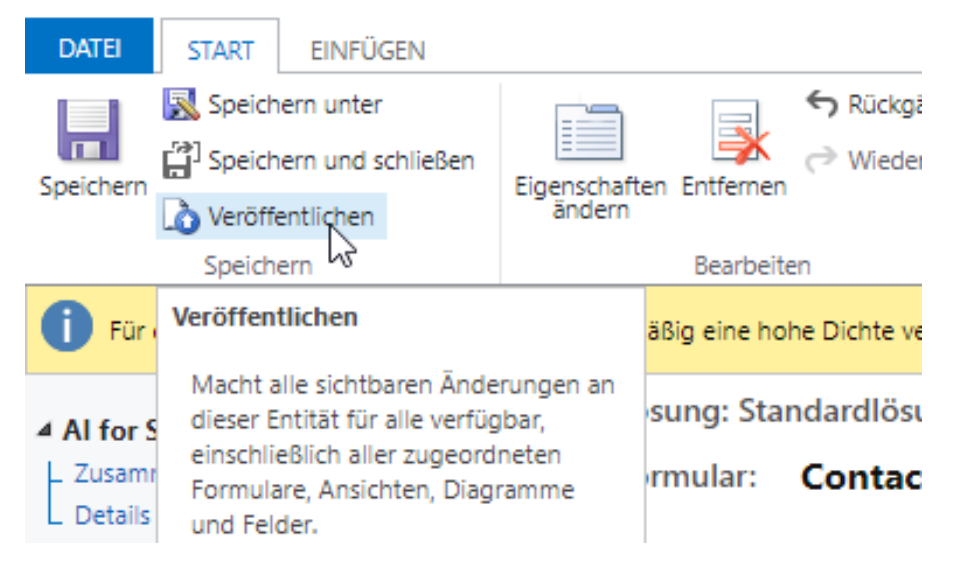

# 10. Nachträgliche Empfänger-Synchronisation

In Marketinglisten gibt es eine Funktion, um in allen darin enthaltenen Kontakten, Leads oder primären Kontakten von Firmen die Checkliste zu überschreiben. Dadurch können bestehende große Marketinglisten einfacher als Empfängerliste ins CleverReach synchronisiert werden, wenn die Checkliste noch nicht gesetzt wurde.

# Funktionsweise des Plugins

Das Plugin teilt die Liste der Kontakte, Leads oder Firmen aus der Marketingliste in mehrere kleineren Listen. Anschließend wird ein Datensatz der Entität "Multi-Prozess Worker", in der Subliste der Kontakte, Leads oder Firmen und die Marketingliste verknüpft wird.

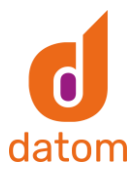

| Multi-Prozess Worker erstellen<br>Multi-Prozess Worker |                     |                           |                                         |                                 |     |
|--------------------------------------------------------|---------------------|---------------------------|-----------------------------------------|---------------------------------|-----|
| Allgemein Verknüpft                                    |                     |                           |                                         |                                 |     |
| Name *                                                 |                     |                           |                                         |                                 |     |
| Besitzer * 🤉 Demo CRM                                  |                     |                           |                                         |                                 |     |
| Ausgerichtet auf Kontakt                               |                     |                           |                                         |                                 |     |
| Marketingliste SAST aktive Kontakte                    |                     |                           |                                         |                                 |     |
|                                                        |                     |                           | 🖄 hinzufügen: Kontakt 💍                 | Aktualisieren 🖏 Schnellkampagne | × : |
| ✓   Vollständiger Name ∨                               | E-Mail 🗸            | Firmenname 🗸              | Telefon (geschäftlich) $\smallsetminus$ | Status 🗸                        |     |
| Test Tester2214                                        | Tester2214@datom.de | Adventure GmbH (Beispiel) |                                         | Aktiv                           |     |
| Test Tester2215                                        | Tester2215@datom.de | Adventure GmbH (Beispiel) |                                         | Aktiv                           |     |
| Test Tester2216                                        | Tester2216@datom.de | Adventure GmbH (Beispiel) |                                         | Aktiv                           |     |
| Test Tester2217                                        | Tester2217@datom.de | Adventure GmbH (Beispiel) |                                         | Aktiv                           |     |
| 1 - 4 von 500 (0 ausgewählt)                           |                     |                           |                                         | i← ← Seite                      | 1 → |

Danach läuft ein weiteres Plugin los, das alle Listen der Kontakte, Leads oder Firmen durchläuft, die Checkliste in jedem einzelnen überschreibt und die Änderung speichert.

# Konfiguration

#### Felder

Wenn man die Sicherheitsrolle "datom•ListSyncUser" zugewiesen bekommt, kann man in dem Formular "datom•CleverReach Connector – Marketingliste" unter der Checkliste die Felder "Nachträgliche Kontakt Synchronisierung" und "Json für Kontakt Synchronisierung" sehen.

| Nachtragliche<br>Kontakt<br>Synchronisierung | Aktiviert                             |
|----------------------------------------------|---------------------------------------|
| Json für Kontakt<br>Synchronisierung         | [{"id":0,"state":1,"description":"Inf |

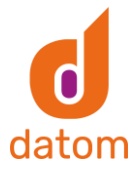

Wenn das Feld "Nachträgliche Kontakt Synchronisierung" auf "Aktiviert" gestellt und der Datensatz anschließend gespeichert wird, wird das Plugin zur Synchronisierung gestartet. Danach wird das Feld automatisch wieder auf "Deaktiviert" gestellt.

In dem Feld "Json für Kontakt Synchronisierung" wird die Json hinterlegt, die in den Kontakten gesetzt werden soll.

Mit dieser Json werden zum Beispiel alle beiden Newsletter aktiviert:

[{"id":0,"state":1,"description":"Information","modifiedby":"","modifiedon":"","position":1}, {"id":1,"state":1,"description":"Werbung und Spiele","modifiedby":"","modifiedon":"","position":0}]

| state :<br>0 | Auswahl ist leer; nicht aktiviert und nicht deaktiviert |
|--------------|---------------------------------------------------------|
| state : 1    | Newsletter-Typ ist aktiviert                            |
| state :<br>2 | Newsletter-Typ ist deaktiviert                          |

Wurde das Feld "Json für Kontakt Synchronisierung" nicht befüllt, zieht sich das Plugin die Json aus der Checkliste der jeweiligen Marketingliste.

### datom•Konfiguration

In der datom•Konfiguration wird in dem Eintrag "cleverreach:synchronization:sublistcount" eingestellt, wie groß die Sublisten der Empfänger aus den Marketinglisten sein sollen.

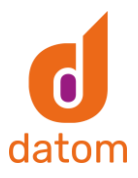

# clever reach: synchronization: sublist count

datom•Konfiguration

| Allgemein Ve          | rknüpft    |                                       |
|-----------------------|------------|---------------------------------------|
| Übergeordn<br>Element | ete 🤊      | cleverreach:synchronization           |
| A Name                | cle        | verreach:synchronization:sublistcount |
| Key                   | * sut      | listcount                             |
| Konfiguratio          | nswert 500 | )                                     |
| Beschreibun           | g          |                                       |

In dem Eintrag "cleverreach:synchronization:updaterequestcount" wird eingestellt, wie viele Empfänger mit einem Update-Request im Dynamics auf einmal geupdated werden sollen.

Als Standardwert ist in beiden Einträgen die Zahl 500 hinterlegt.

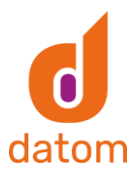

### clever reach: synchronization: update request count

datom•Konfiguration

| cleverreach:synchronization                    |
|------------------------------------------------|
| cleverreach:synchronization:updaterequestcount |
| updaterequestcount                             |
| 500                                            |
|                                                |
|                                                |
|                                                |

## 11. Sonderfälle

Bevor E-Mails aus Empfängerlisten, die basierend auf dynamischen Marketinglisten erstellt wurden, versendet werden, sollte der "Update Synchronisation CleverReach"-Flow im CRM ausgeführt werden, da es vorkommen kann, dass bei den dynamischen Marketinglisten nicht bei allen Triggern die Empfängerliste im CleverReach aktualisiert wird.

# 12. Fehlerbehebung

### Allgemein

Übertragung Dynamics zu CleverReach

Sollte bei der automatisierten Übertragung vom CRM zu CleverReach irgendetwas nicht übertragen bzw. aktualisiert werden, muss der "|CleverReach| Update Synchronisation"-Flow ausgeführt werden.

Nachträgliche Synchronisierung der Empfänger

Sollte die nachträgliche Synchronisierung der Empfänger aus einer Marketingliste fehlschlagen, liegt es womöglich daran, dass die der Sublistcount zu hoch eingestellt wurde und das Plugin deshalb die 2-Minuten-Grenze erreicht, die es im Dynamics für Plugins gibt.

Der Sublistcount könnte aber auch zu niedrig sein, somit werden zu viele Anfragen an die Dynamics-API gesendet, die dann vom System abgeblockt werden. Der Standardwert für den Sublistcount ist 500.

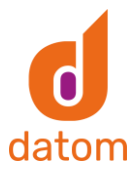

### Einrichtungsprozess

Wenn vor dem Abschließen des Einrichtungsprozesses Daten in die Konfigurationswerte der Felder "accestoken", "refreshdate" und/oder "refreshtoken" geschrieben werden, kann es nach dem Abschluss des Einrichtungsprozesses zu fehlen kommen. In diesem Fall müssen alle Werte aus den genannten Felder gelöscht werden und der Prozess muss erneut gestartet werden.

### Flow

Falls die Flows sich nicht ausführen lassen oder Fehler auswerfen, müssen eventuell die Verbindungen in den Flows erneut erstellt werden.